## Fluoreszenzmikroskopie

#### Fluoreszenz

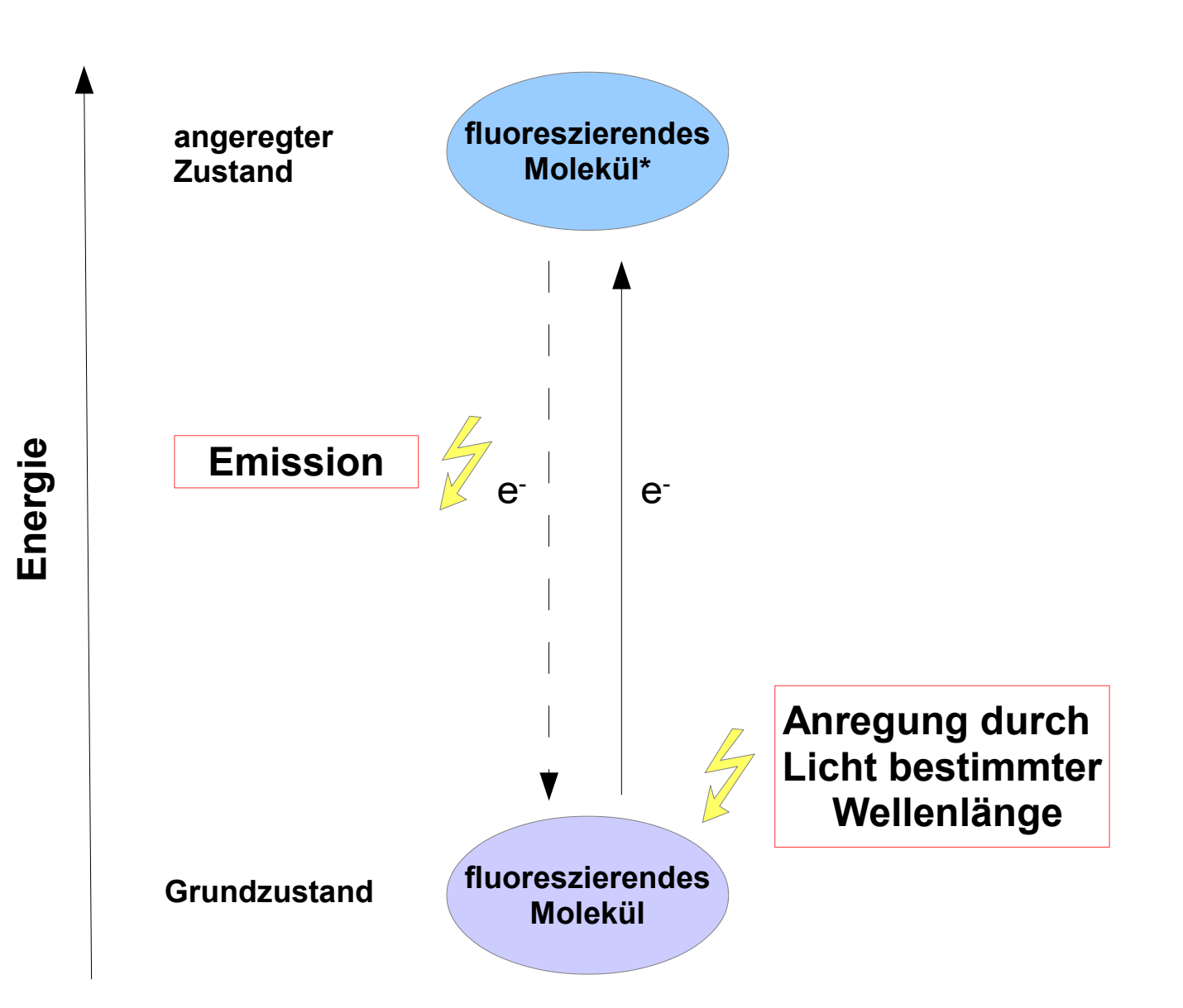

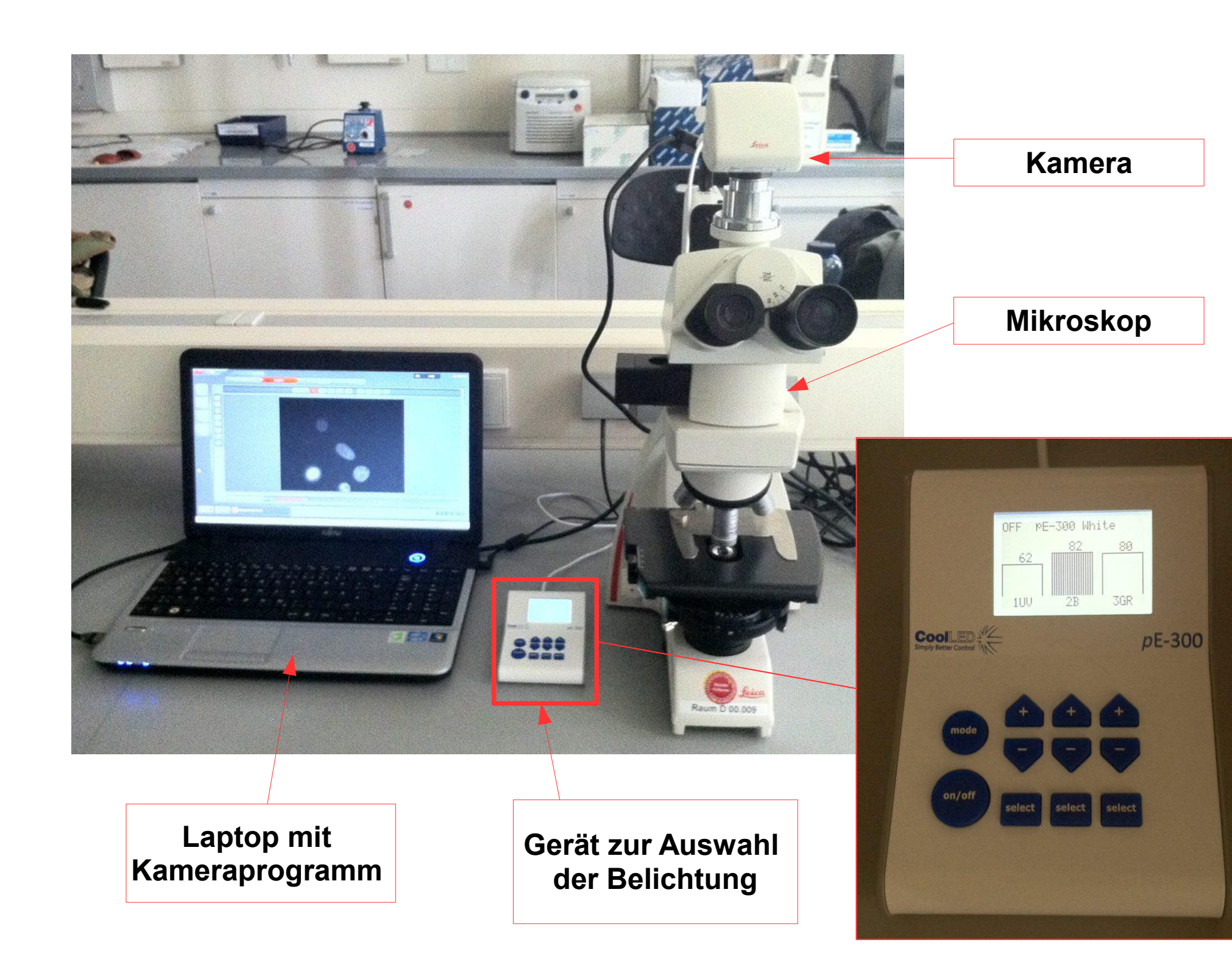

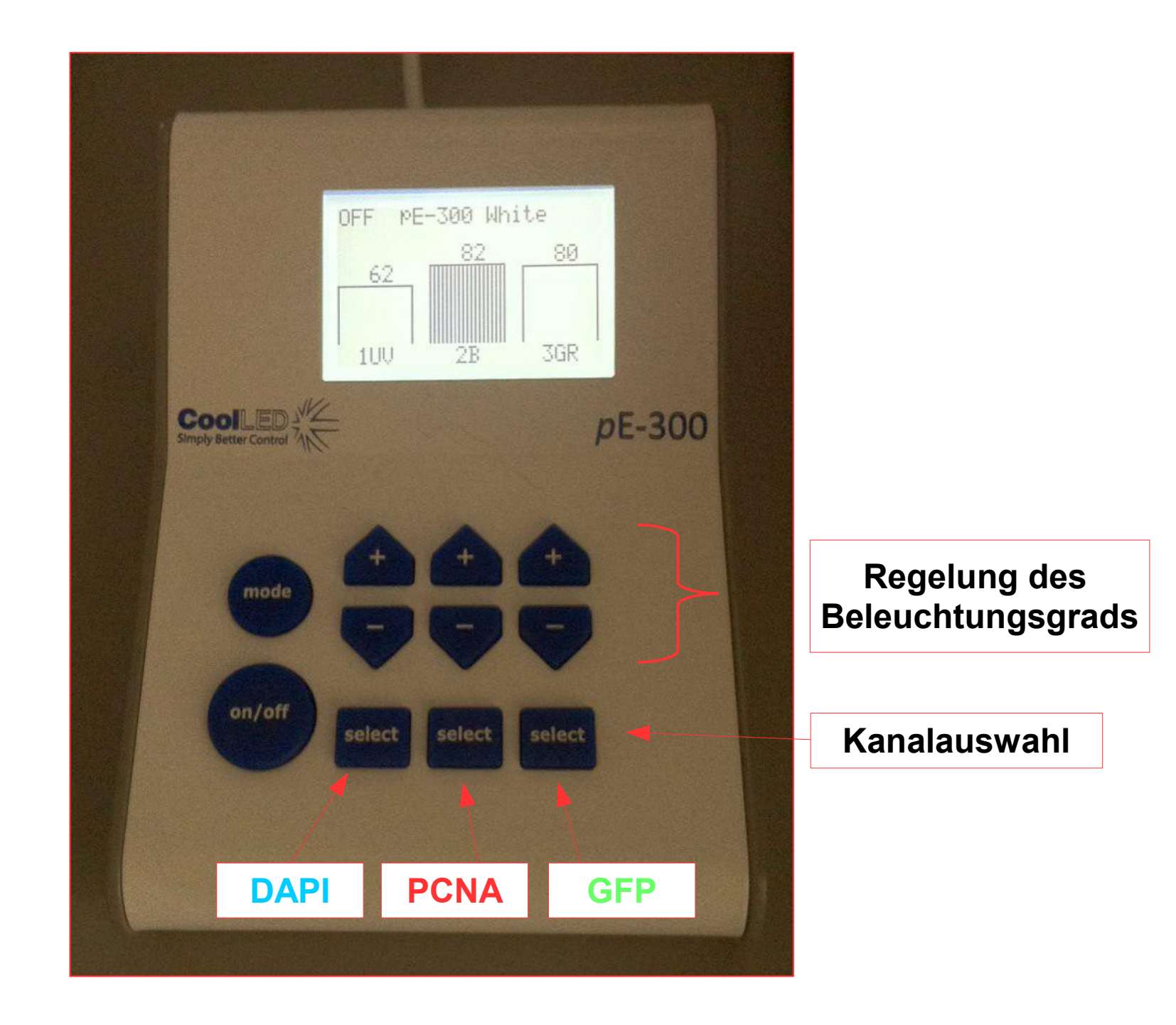

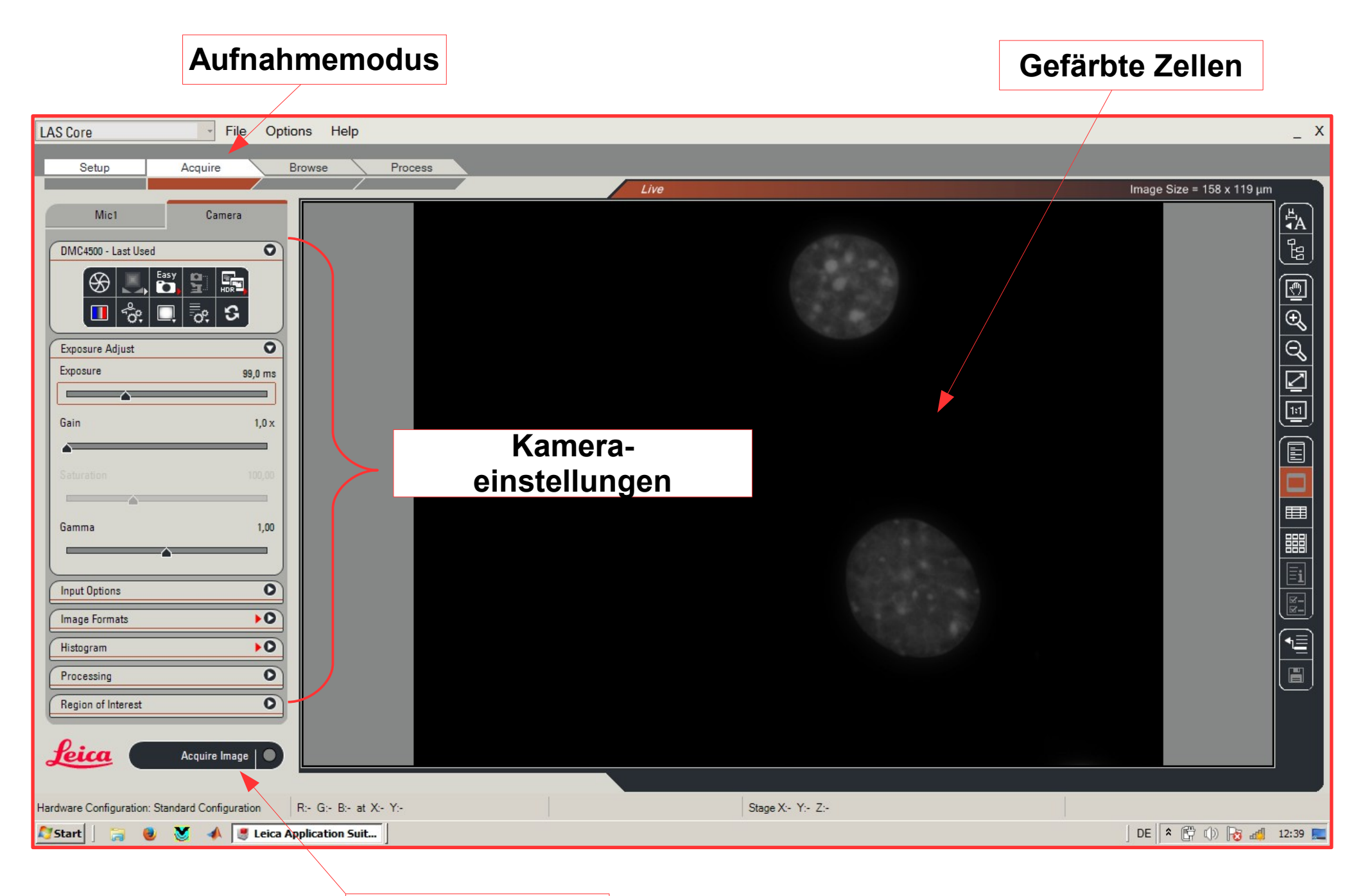

Bild aufnehmen

| Mic1                                                                                                    | Camera     |                                      |
|----------------------------------------------------------------------------------------------------|------------|--------------------------------------|
| DMC4500 - Last Used                                                                                                    | 0          |                                      |
| Image: Second second se | 9 <b>5</b> | Alles ausschalten<br>(schwarz = aus) |
| Exposure Adjust                                                                                                    | 0          | Polichtung ändorn                    |
| Exposure                                                                                                    | 99,0 ms    | Achtung: zoitvorzögort               |
|                                                                                                    |            | Finide Sekunden warten               |
| Gain                                                                                                    | 1.0 x      | Linige Oekunden walten               |
| <u></u>                                                                                                    |            |                                      |
| Saturation                                                                                                    | 100,00     |                                      |
| Gamma                                                                                                    | 1,00       |                                      |
| Input Options                                                                                                    | 0          |                                      |
| Image Formats                                                                                                    | •0         |                                      |
| Histogram                                                                                                    | •0         |                                      |
| Processing                                                                                                    | 0          |                                      |
|                                                                                                    |            |                                      |

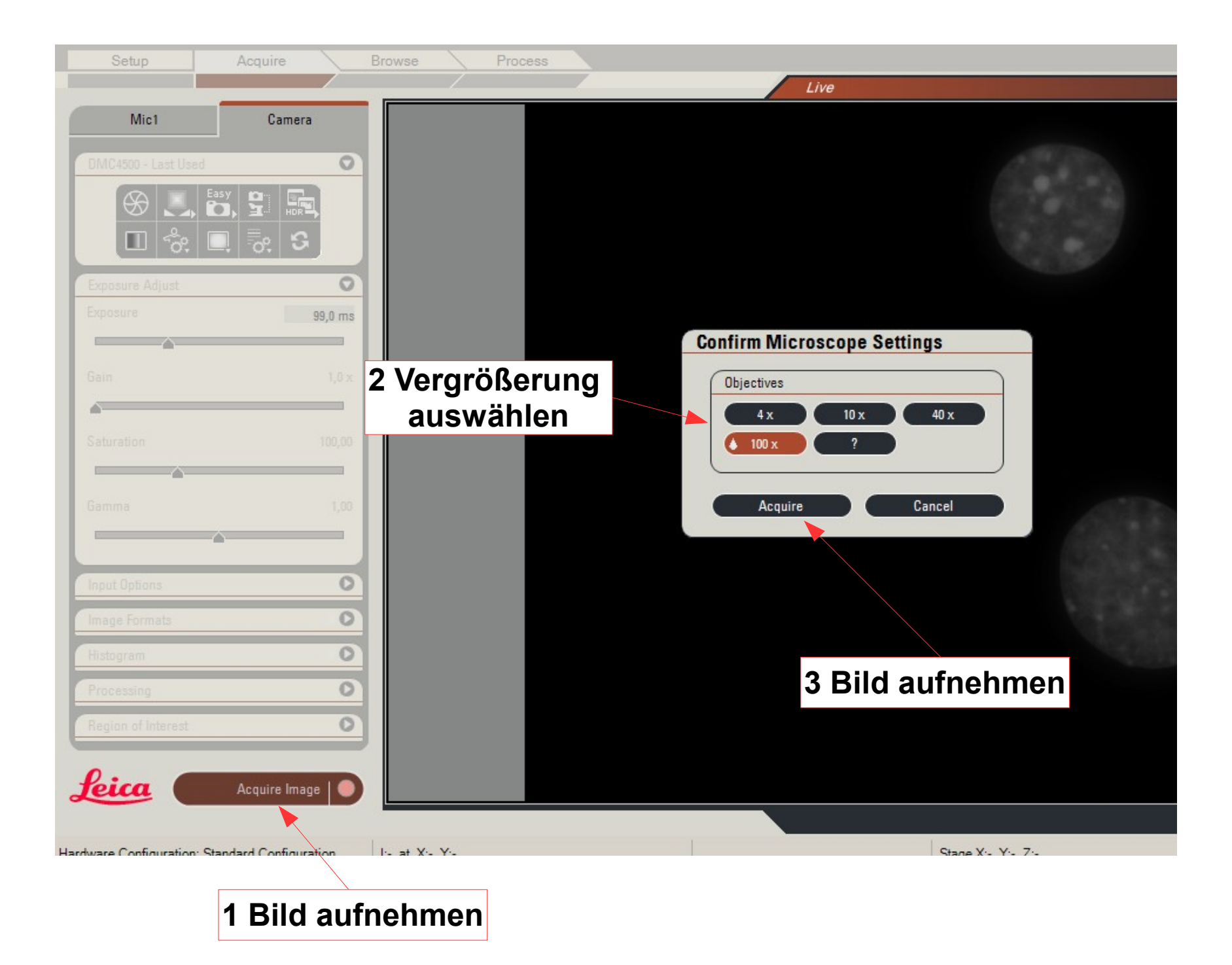

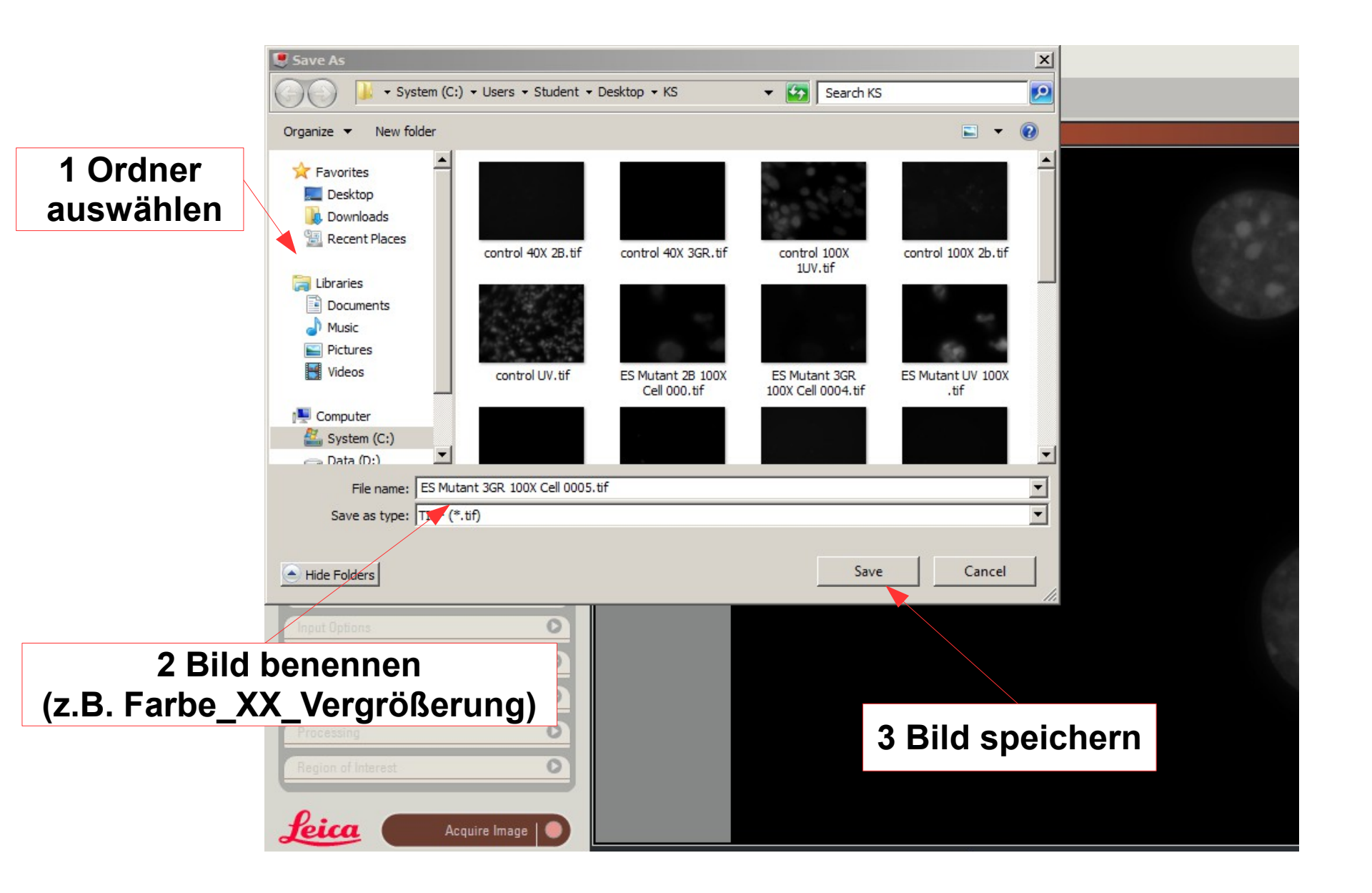

### Vergrößerungen

- 1-fach
- 10-fach → Suchen der Zellen und erste Fokussierung
- 40-fach  $\rightarrow$  Fokussierung
- 100-fach  $\rightarrow$  Aufnahme von Bildern

Achtung: nur beim 100x-Objektiv Immersionsöl verwenden! Zur Verwendung siehe 🛋 "Immersionsöl"

# Entstanden im Rahmen einer Zulassungsarbeit von Sabrina Klein

#### Unterstützt durch:

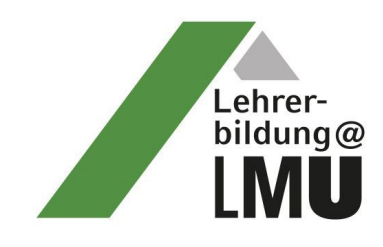

GEFÖRDERT VOM

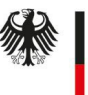

Bundesministerium für Bildung und Forschung

Das Projekt Lehrerbildung@LMU wird im Rahmen der gemeinsamen "Qualitätsoffensive Lehrerbildung" von Bund und Ländern aus Mitteln des Bundesministeriums für Bildung und Forschung gefördert.

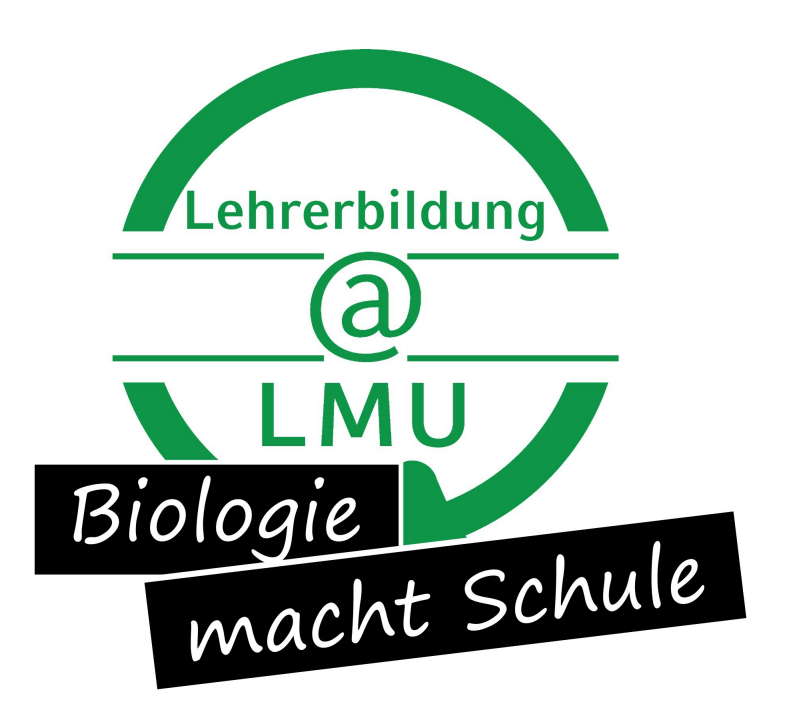